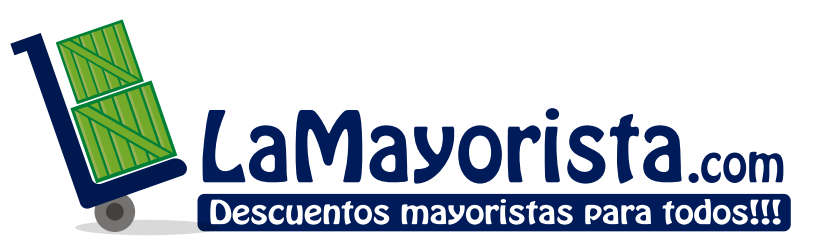

Compra y vende al por mayor Animales, frutas, verduras y mercancías

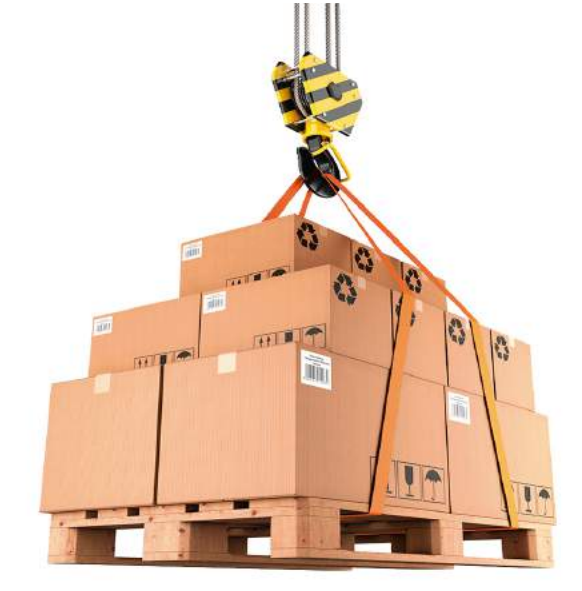

# Manual de usuario

Versión 4.0 /Junio 1 del 2019

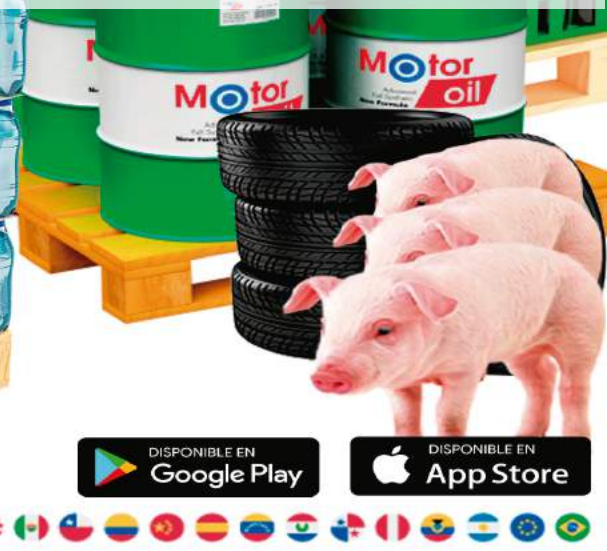

# ÍNDICE

| ¿Quiénes somos?- | - | <u>.</u> | — | - | — | — | -1 |
|------------------|---|----------|---|---|---|---|----|
|                  |   |          |   |   |   |   |    |

Nuestro módulos \_ \_ \_ \_ \_ \_ \_ \_ 2

| 1. Mi cuenta – – – – – – – – –              | _3  |
|---------------------------------------------|-----|
| 1.1. ¿Cómo registrarme?                     |     |
| 1.2. ¿Cómo editar mi cuenta?                | _4  |
| 1.3. ¿Cómo subir mi logo o foto de perfil?_ | - 5 |
| 1.4. ¿Cómo restablecer mi contraseña?       | _6  |

| 2. Vender                          | _ 7  |
|------------------------------------|------|
| 2.1. ¿Cómo crear un anuncio?       |      |
| 2.2. ¿Cómo puedo ver mis anuncios? | _ 9  |
| 2.3. ¿Cómo editar un anuncio?      | _ 10 |
| 2.4. ¿Cómo eliminar un anuncio?    | _ 11 |
| 2.5. ¿Cómo republicar un anuncio?  | _ 12 |
| 2.6. ¿Cómo puedo ver mi tienda?    | - 13 |

| 3. Buscar, comprar y contactar            | .14  |
|-------------------------------------------|------|
| 3.1. ¿Cómo buscar?                        |      |
| 3.2. ¿Cómo puedo filtrar?                 | _ 15 |
| 3.3. ¿Cómo puedo contactar a un vendedor? | _16  |

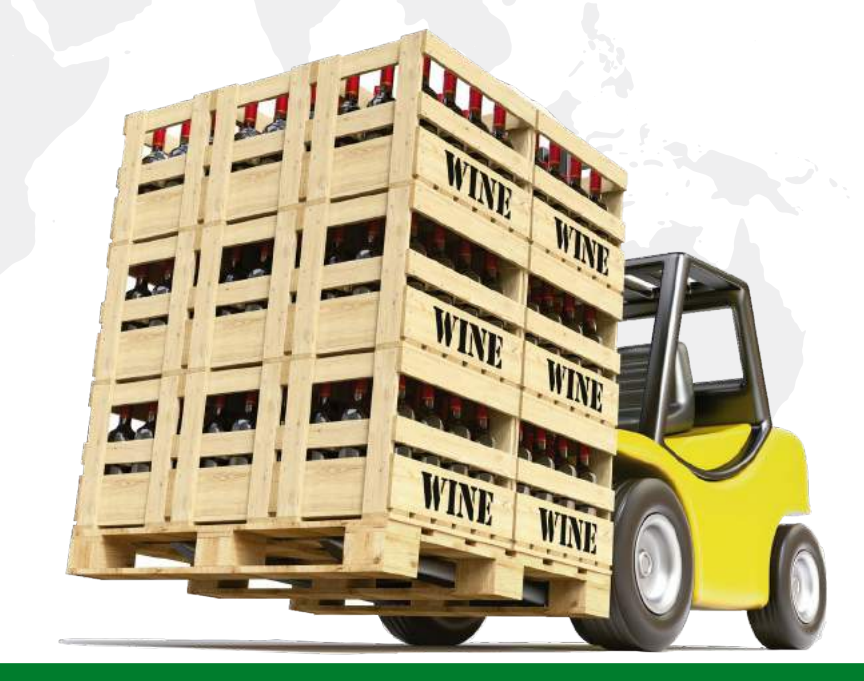

#### ¿QUIÉNES SOMOS?

Es un entorno virtual de compra y venta de todo tipo de productos al por mayor, para cualquier persona o empresa TOTALMENTE GRATIS

- Somos el primer entorno mayorista del habla hispana.
- +3.5 Millones de personas buscan productos mayoristas al mes en internet.
- Publica tus productos al por mayor gratis!

- Compra y vende las **24 horas!**
- Aumenta tus clientes y proveedores.
- Disminuye costos y aumenta eficiencia!

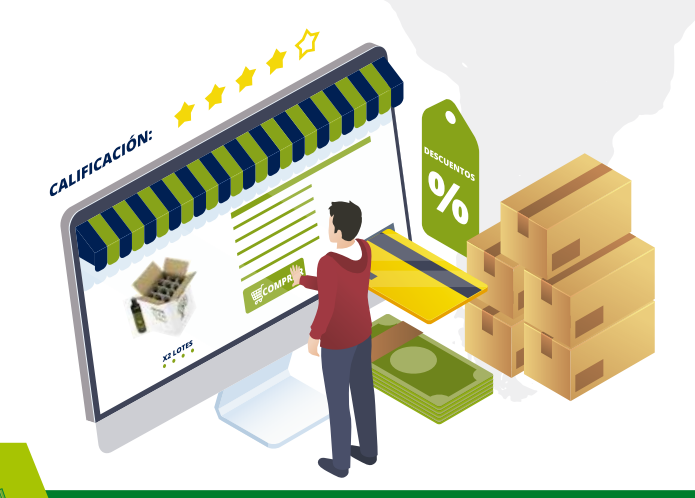

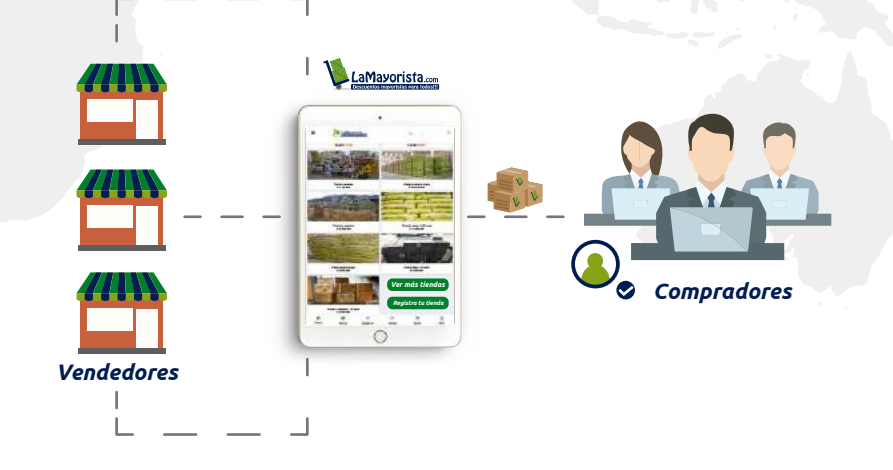

#### NUESTROS MÓDULOS

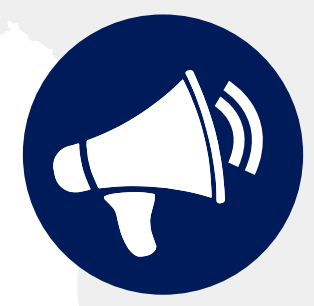

# Plaza en vivo

Es donde se visualizan los anuncios en orden cronológico.

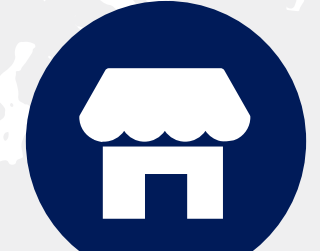

# Directorio

Es el listado de los proveedores y productores.

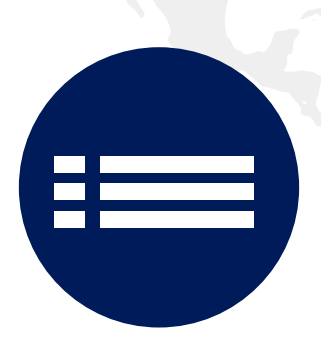

# Categorías

Por este botón podrás filtrar y navegar por medio de las categorías.

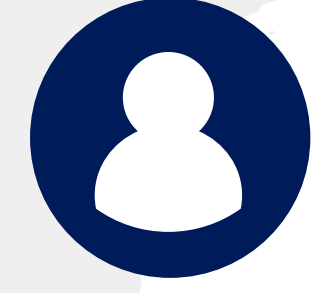

# Mi cuenta

En este módulo puedes administrar toda la información y anuncios relacionados con tu cuenta.

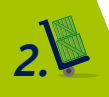

#### 1. MI CUENTA

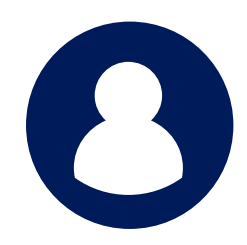

En este módulo puedes administrar toda la información y anuncios relacionados con tu cuenta.

#### 1.1 ¿CÓMO REGISTRARME?

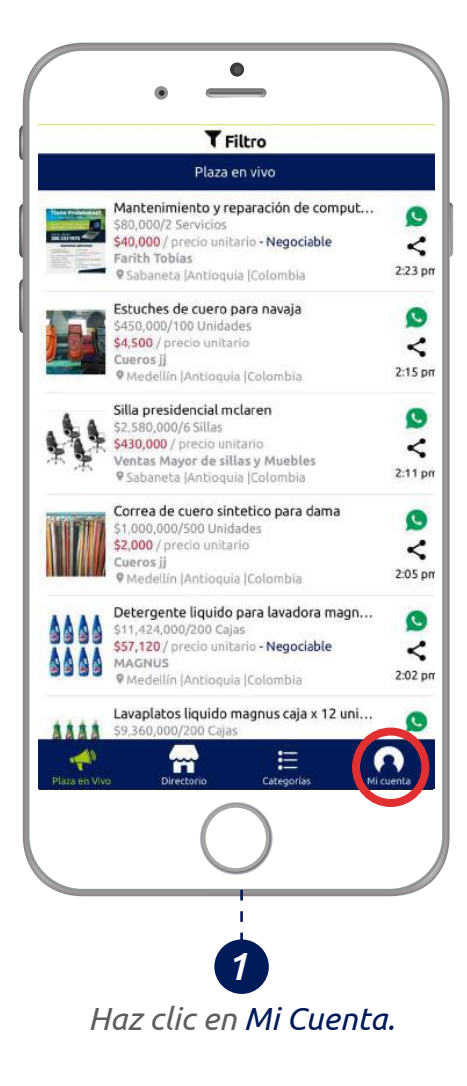

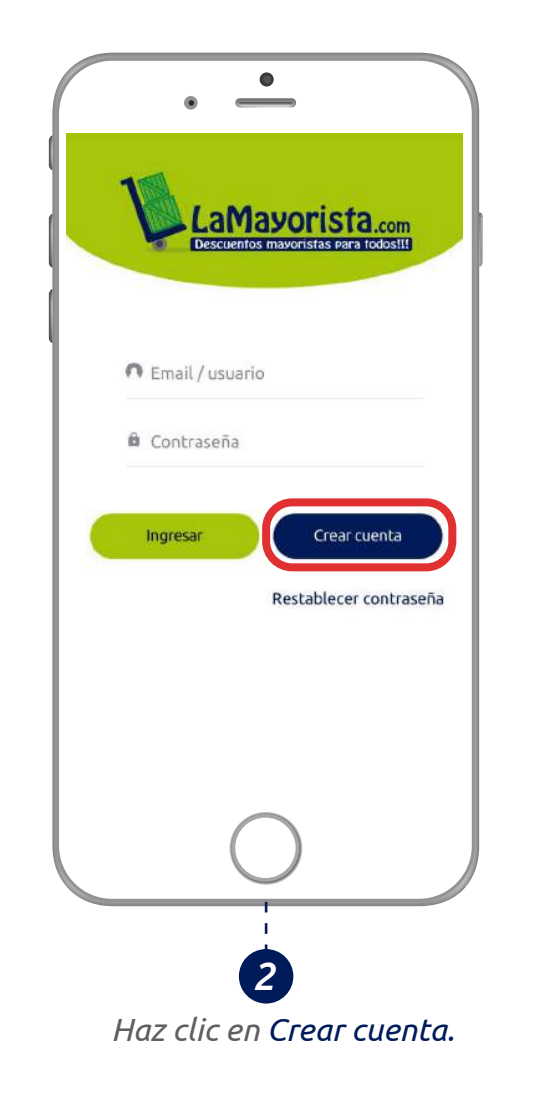

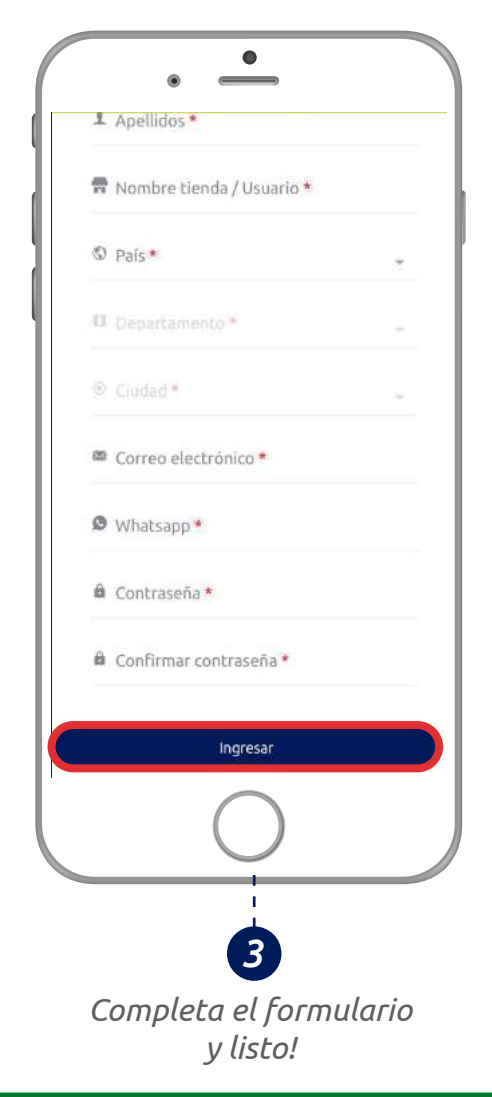

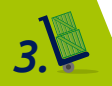

#### 1.2 ¿CÓMO EDITAR MI CUENTA?

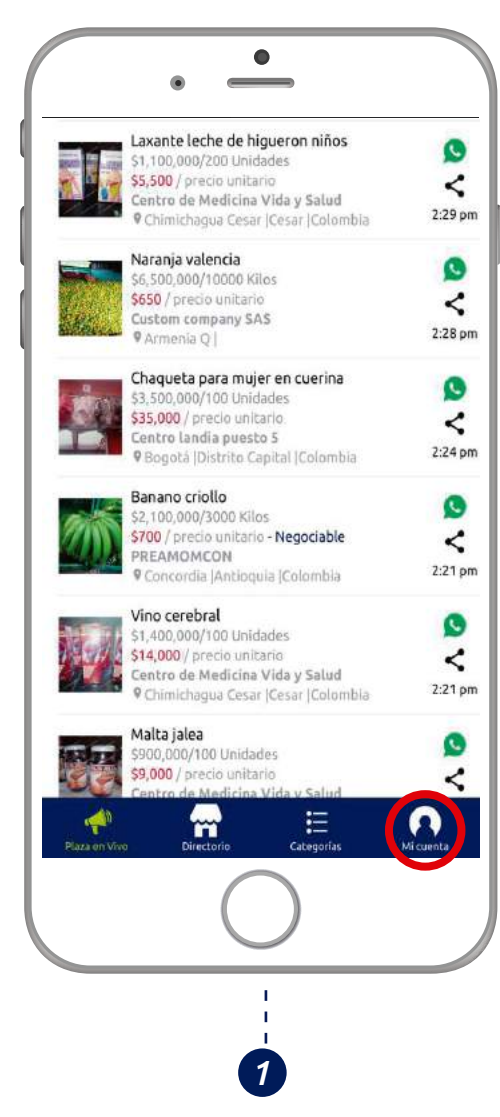

Haz clic en **Mi cuenta** e ingresa a tu cuenta.

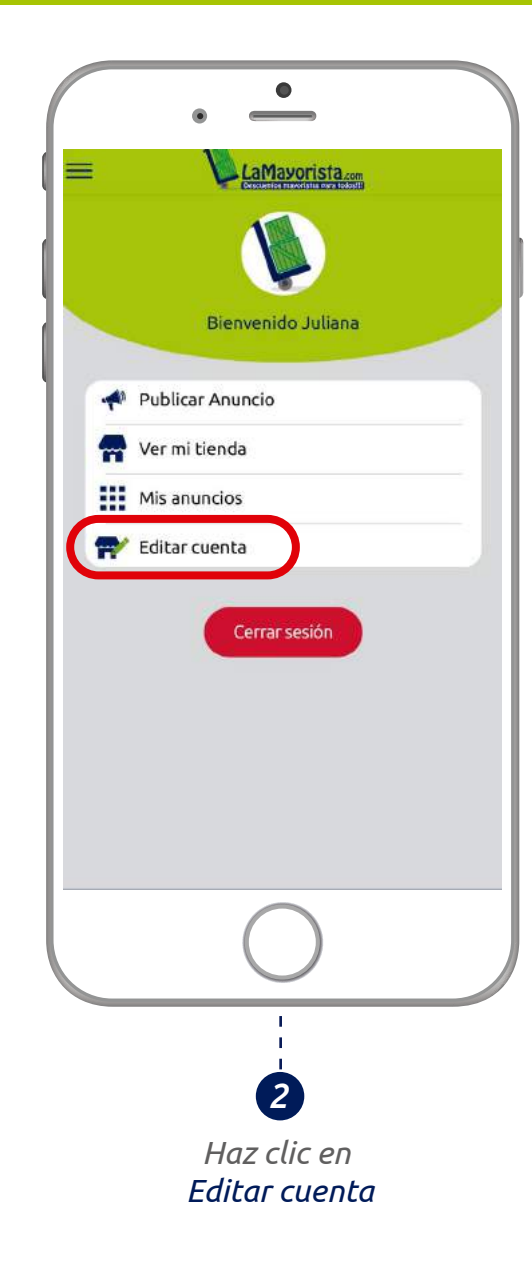

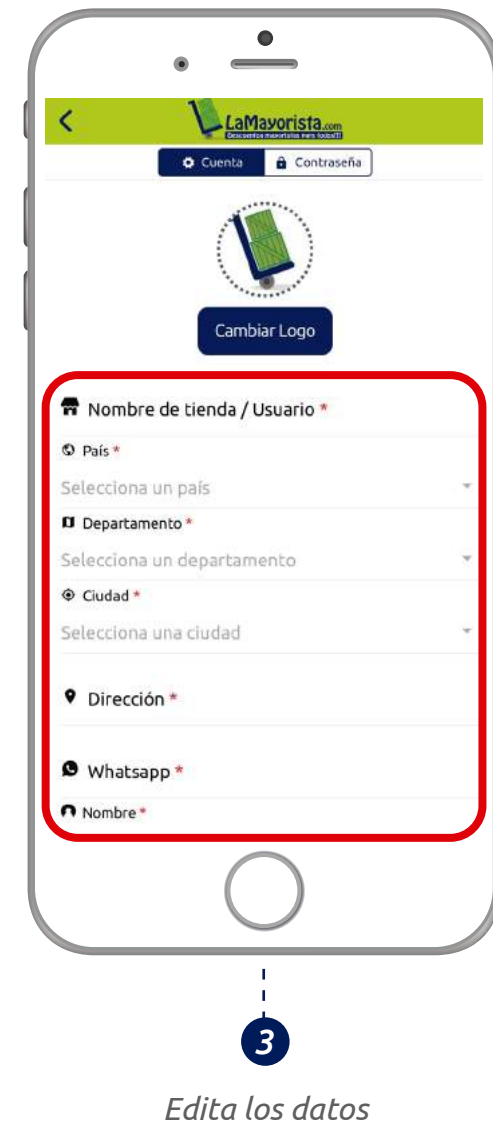

Edita los datos de tu tienda o tus datos personales.

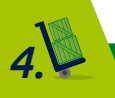

#### 1.3 ¿CÓMO SUBIR MI LOGO O FOTO DE PERFIL?

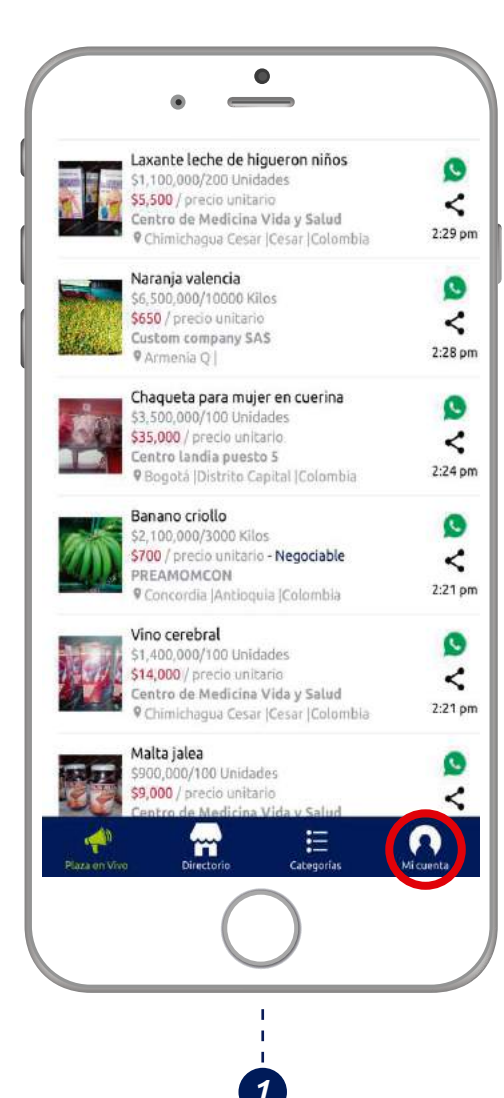

Haz clic en **Mi cuenta** e ingresa a tu cuenta.

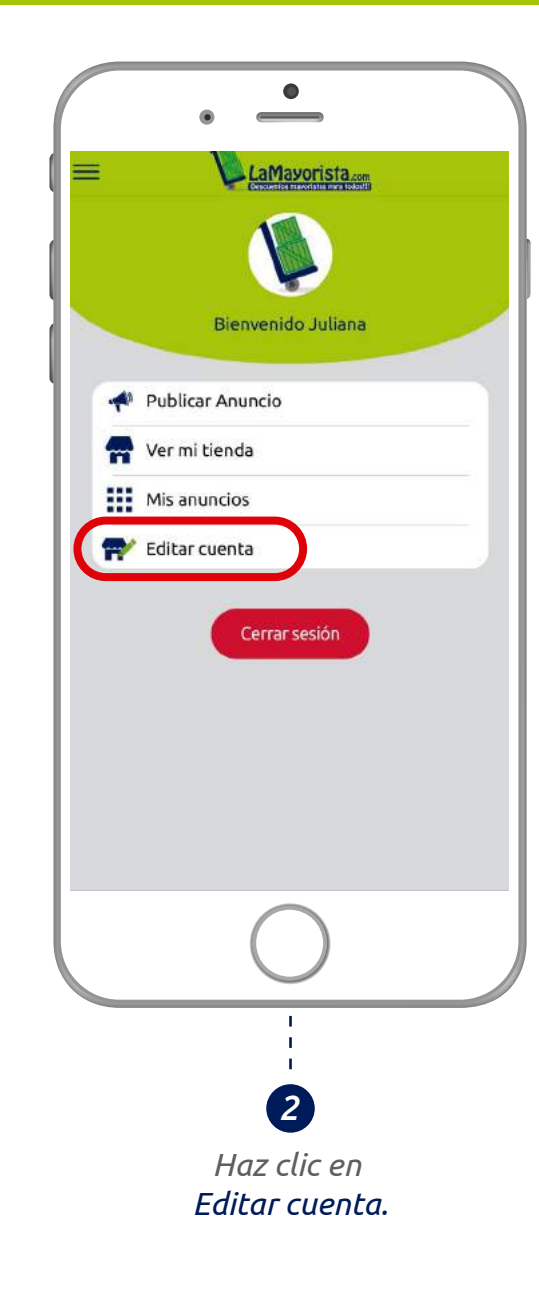

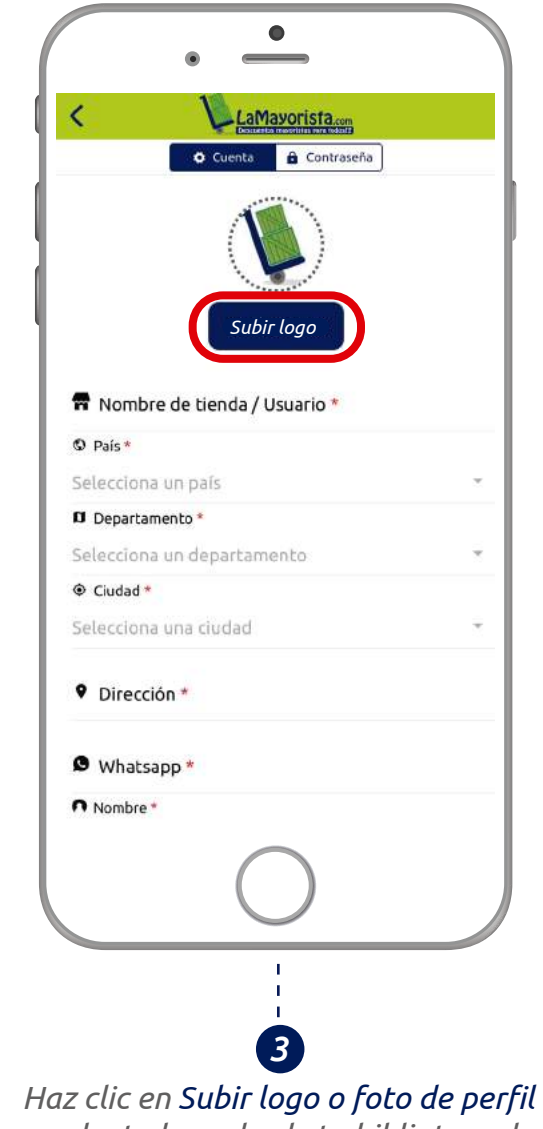

y sube tu logo desde tu biblioteca de medios o desde tu dispositivo, también puedes tomar la foto.

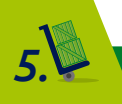

### 1.4 ¿CÓMO RESTABLECER MI CONTRASEÑA?

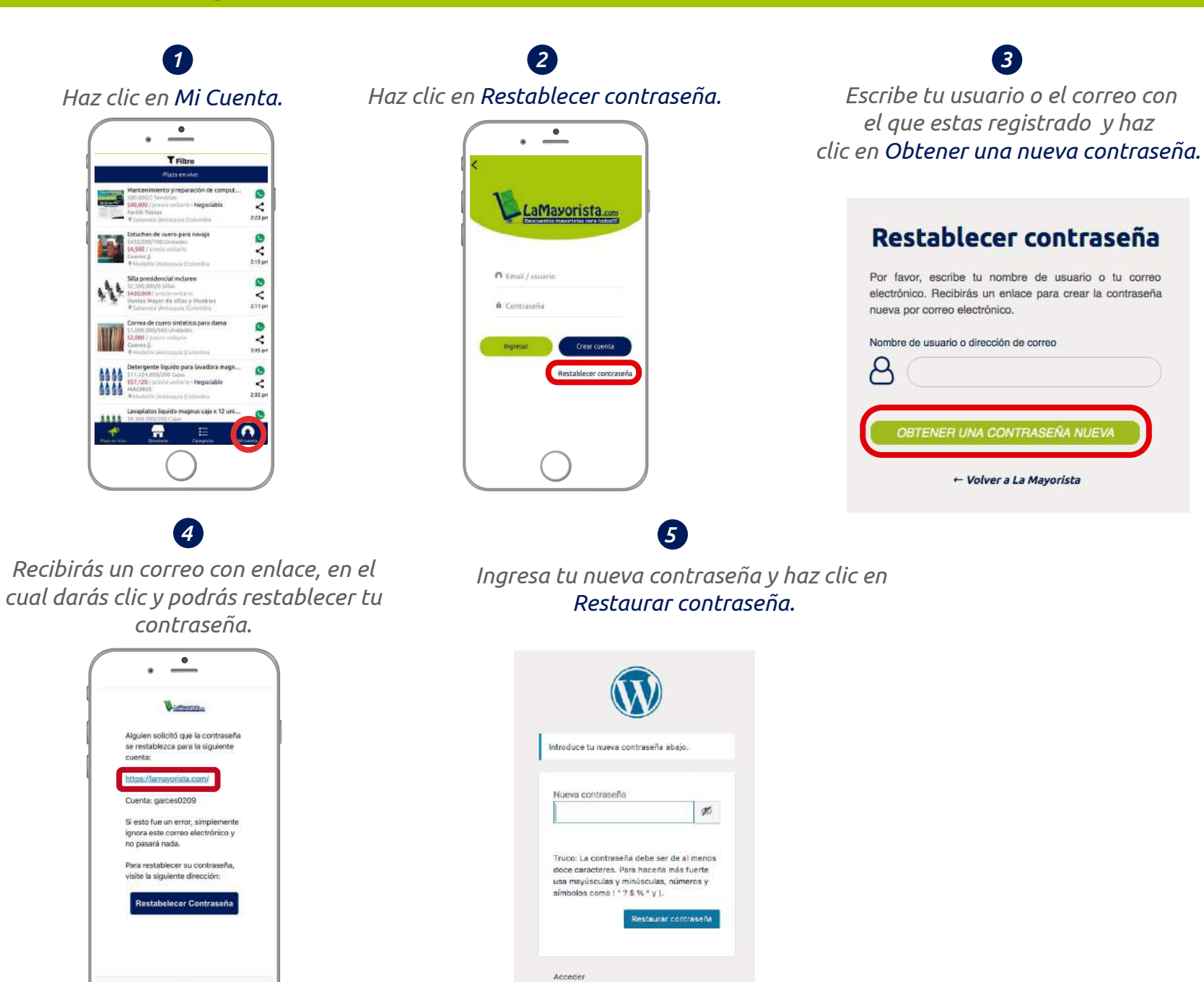

+ Volver a La Mayorista

#### 2. VENDER

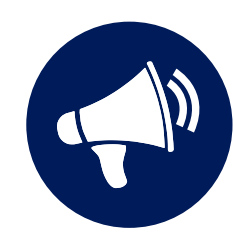

Es donde se visualizan los anuncios en orden cronológico.

#### **T**Filtro Plaza en vivo Mantenimiento y reparación de comput... 0 \$80,000/2 Servicios \$40,000 / precio unitario - Negociable < Farith Tobias 2:23 pm 9 Sabaneta (Antioquia (Colombia Estuches de cuero para navaja 0 450,000/100 Unidades \$4,500 / precio unitario < Cueros jj 2:15 pm Medellín (Antioquia (Colombia Silla presidencial mclaren 0 \$2.580.000/6 Sillas \$430,000 / precio unitario < Ventas Mayor de sillas y Muebles 2:11 pm Sabaneta |Antioquia |Colombia Correa de cuero sintetico para dama 0 \$1,000,000/500 Unidades \$2,000 / precio unitario < Cueros ii 2:05 pm 9 Medellín |Antioquia |Colombia Detergente liquido para lavadora magn.. 0 \$11,424,000/200 Cajas \$57,120 / precio unitario - Negociable < MAGNUS 2:02 pm Medellín (Antioquia |Colombia Lavaplatos liquido magnus caja x 12 uni. E ----

Haz clic en Mi Cuenta, ingresa a tu cuenta y haz clic en Publicar anuncio.

#### 2.1 ¿CÓMO CREAR UN ANUNCIO?

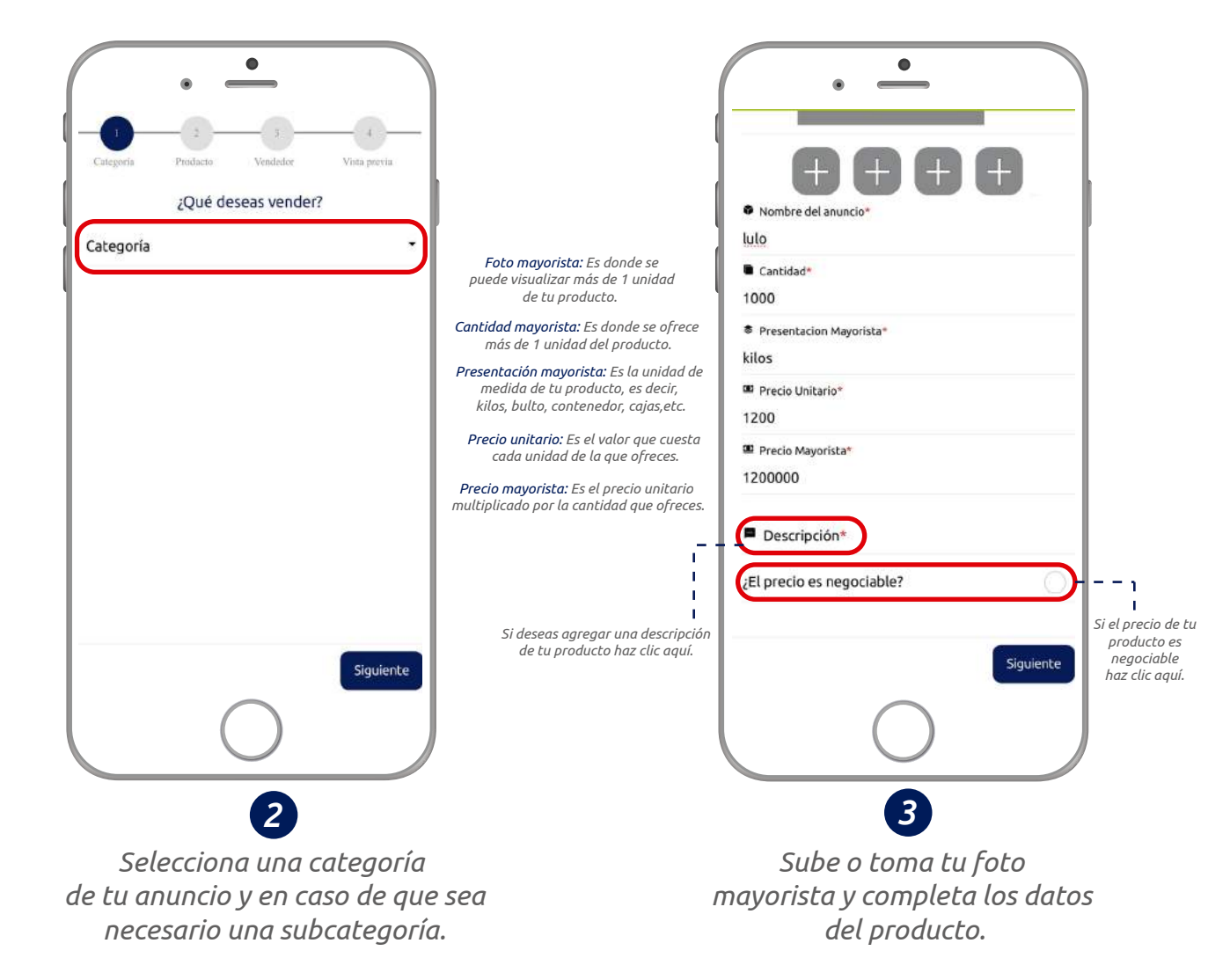

#### 2. VENDER

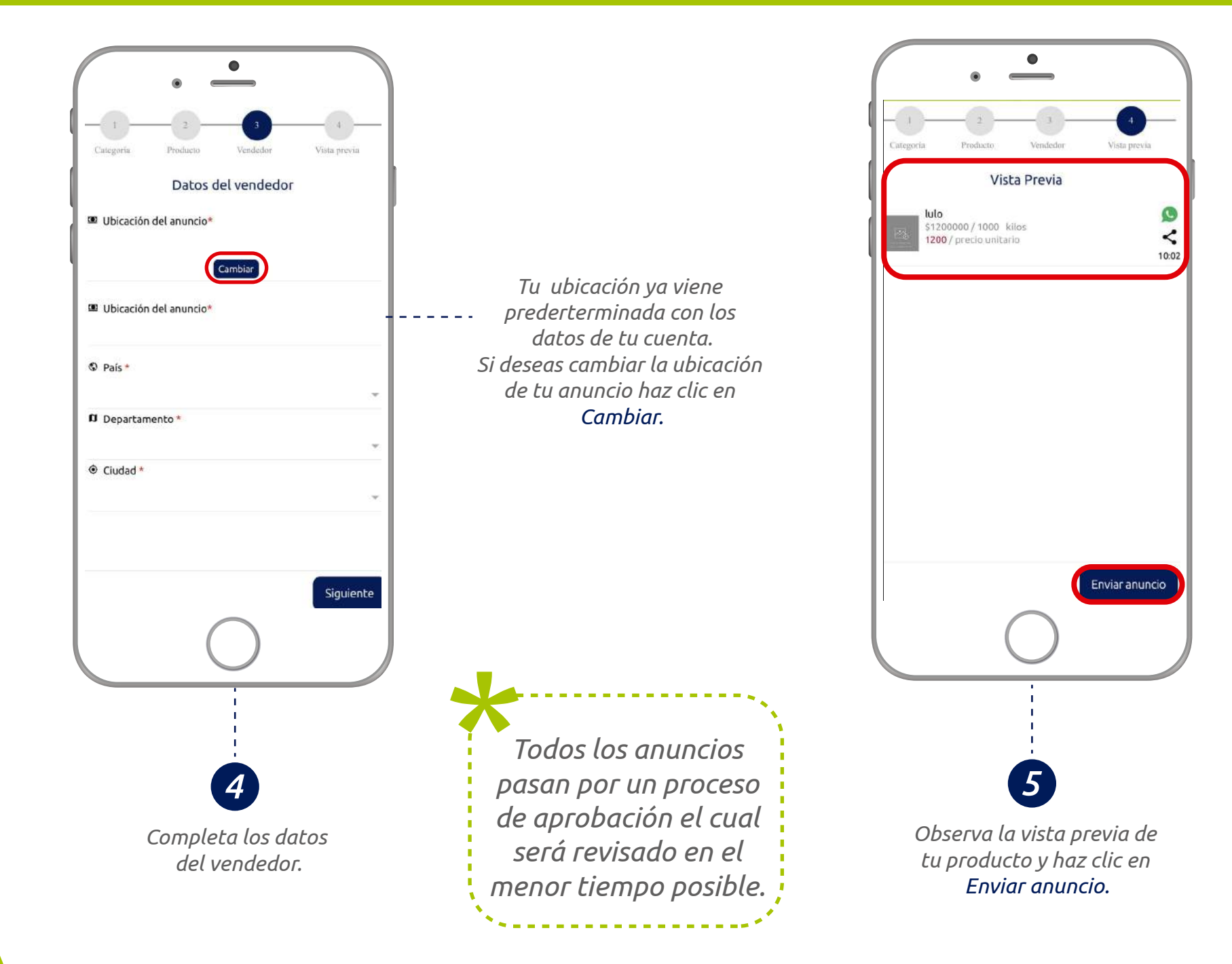

8.

#### 2.2 ¿CÓMO PUEDO VER MIS ANUNCIOS?

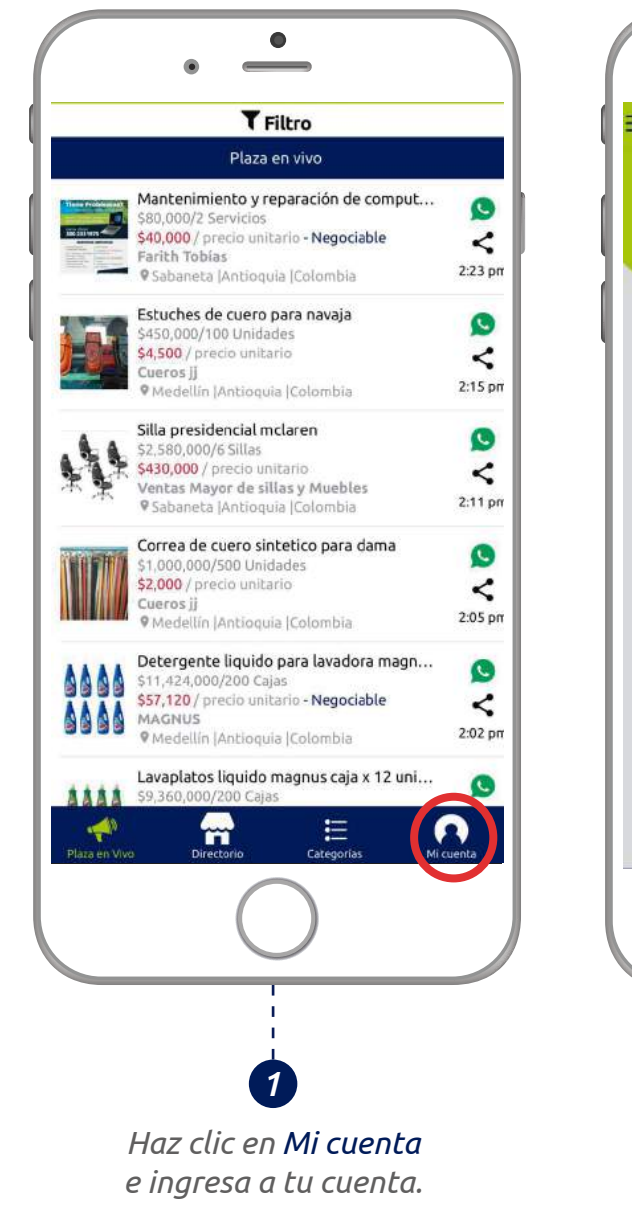

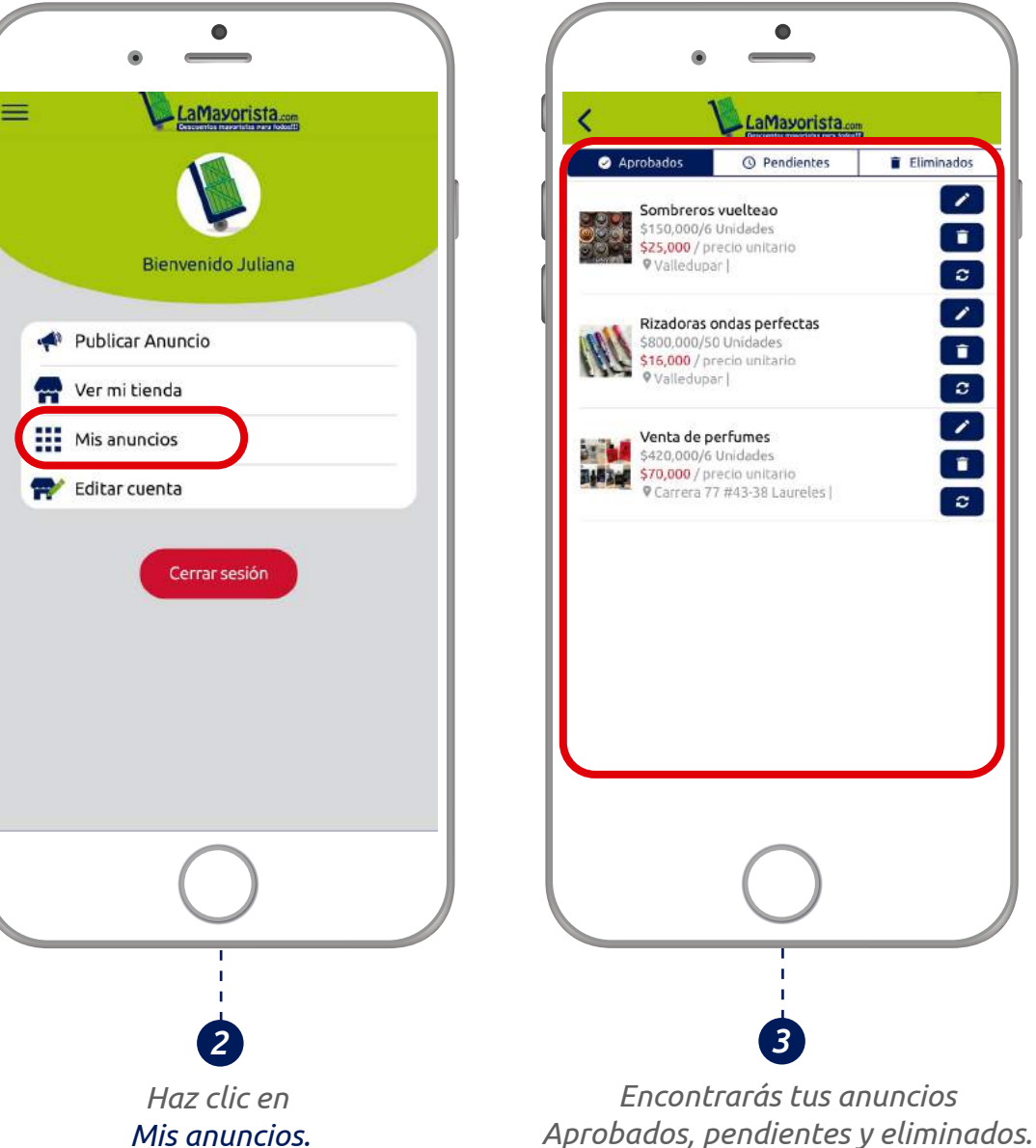

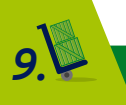

#### 2.3 ¿CÓMO EDITAR UN ANUNCIO?

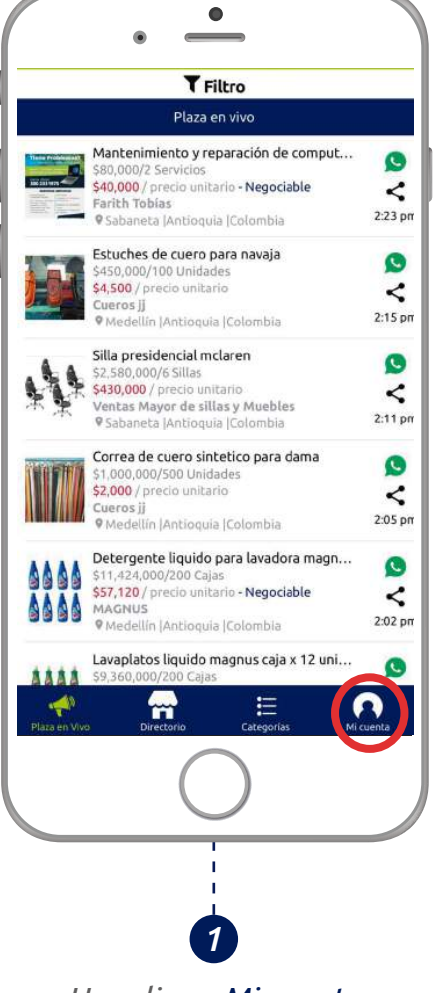

Haz clic en **Mi cuenta** e ingresa a tu cuenta.

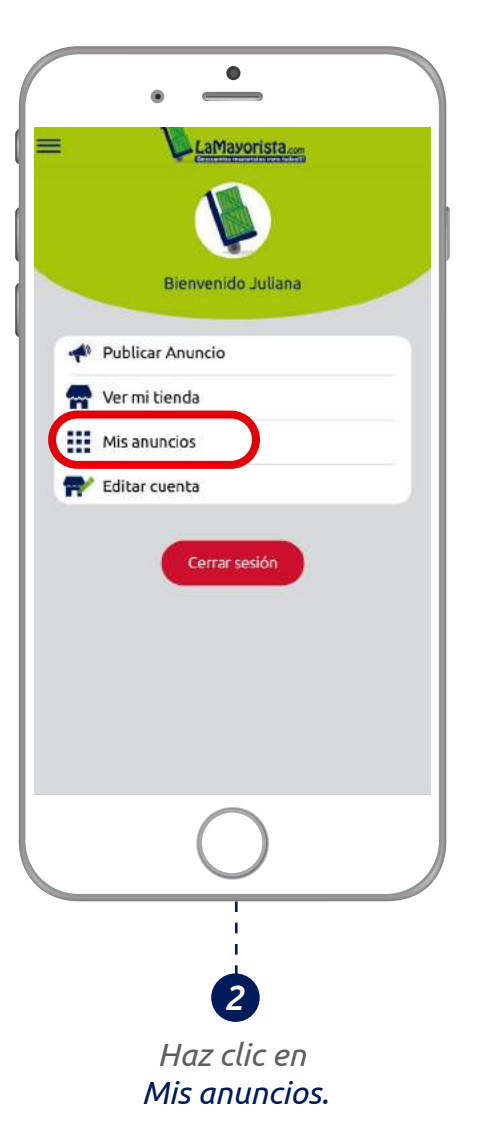

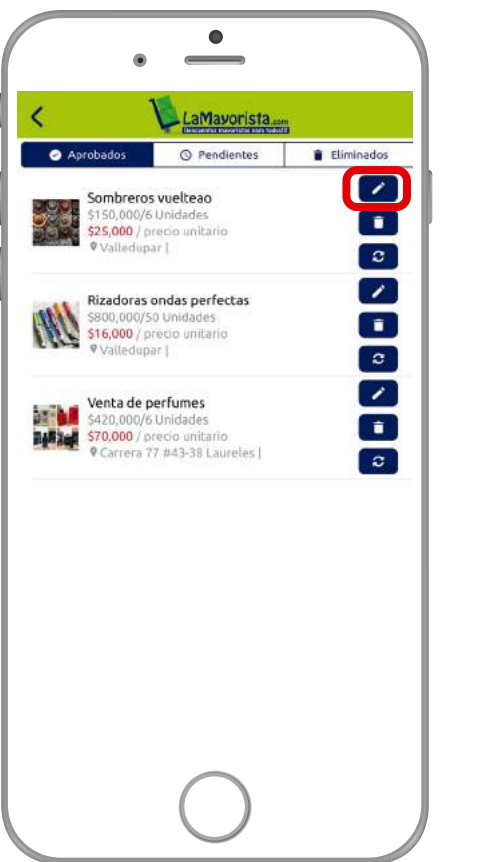

Haz clic en el

ícono de editar.

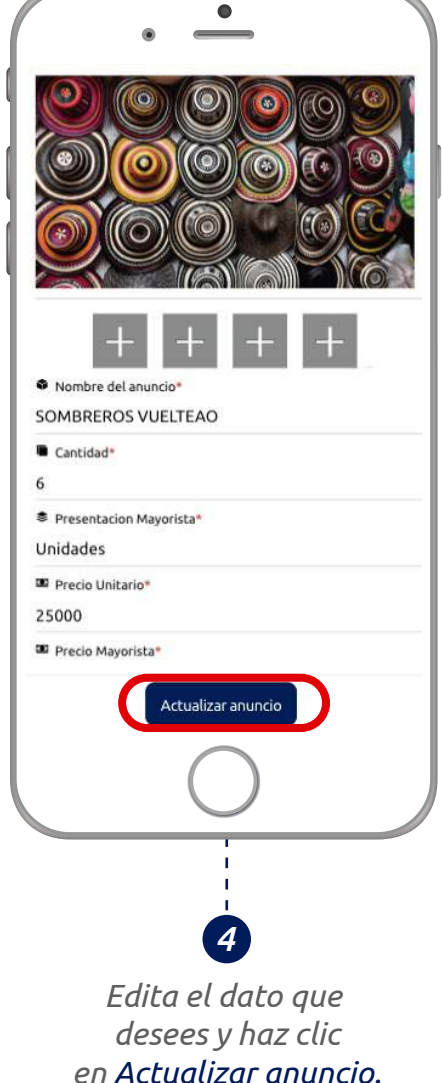

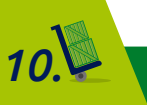

#### 2.4 ¿CÓMO ELIMINAR UN ANUNCIO?

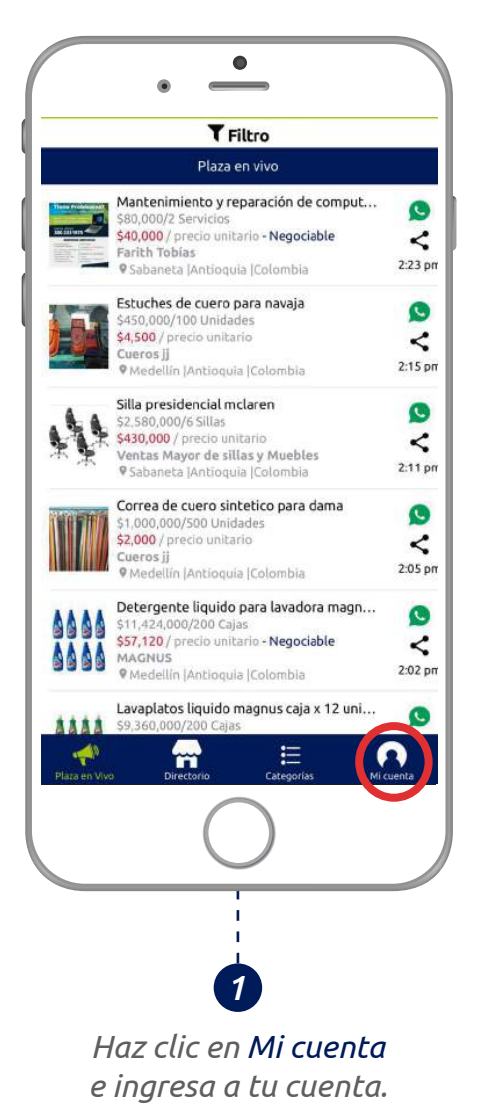

LaMayorista.com **Bienvenido Juliana** 📌 Publicar Anuncio 🙀 Ver mi tienda Mis anuncios 🗬 Editar cuenta Cerrar sesión Haz clic en

Mis anuncios.

•

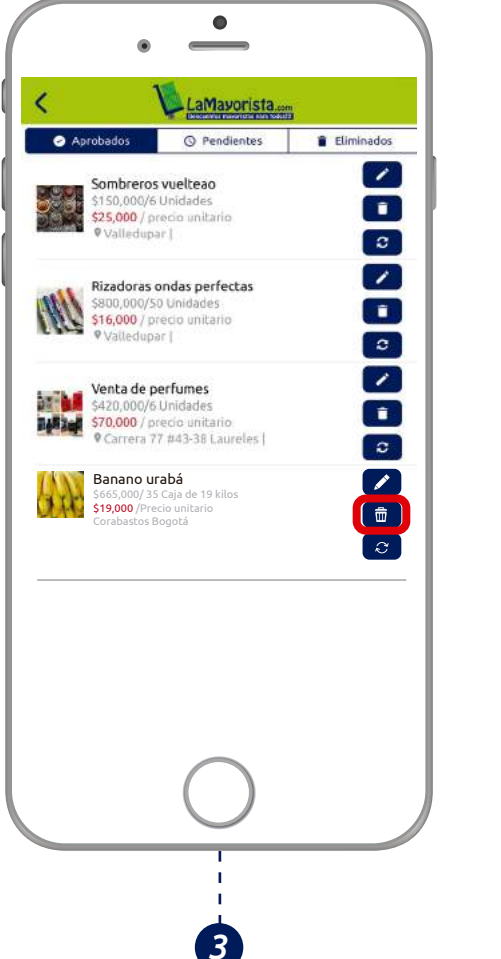

Haz clic en el ícono de <mark>Eliminar.</mark>

LaMayorista.com Eliminados Aprobados O Pendientes Banano urabá ? 0 (TAC) \$19,000 / precio uniterio Tu anuncio pasará a la sección de eliminados, si deseas restaurarlo haz

clic en el ícono de Restaurar.

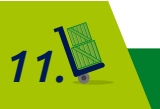

#### 2.5 ¿CÓMO REPUBLICAR UN ANUNCIO?

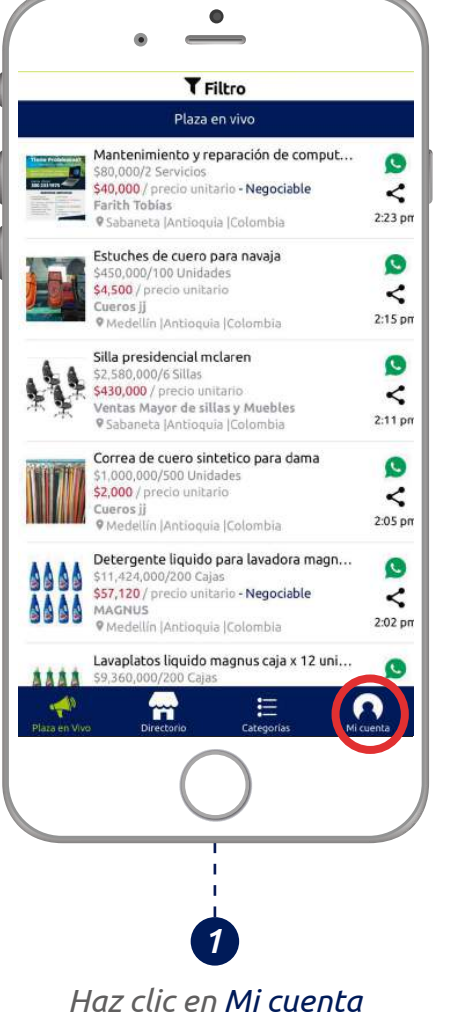

e ingresa a tu cuenta.

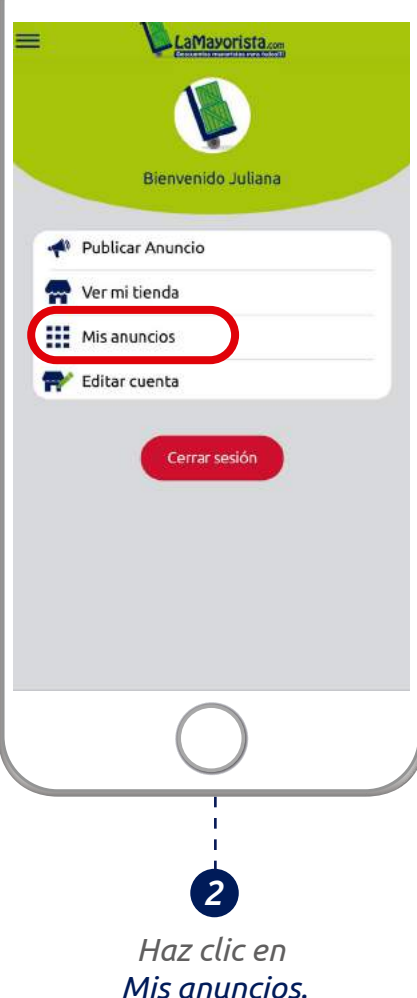

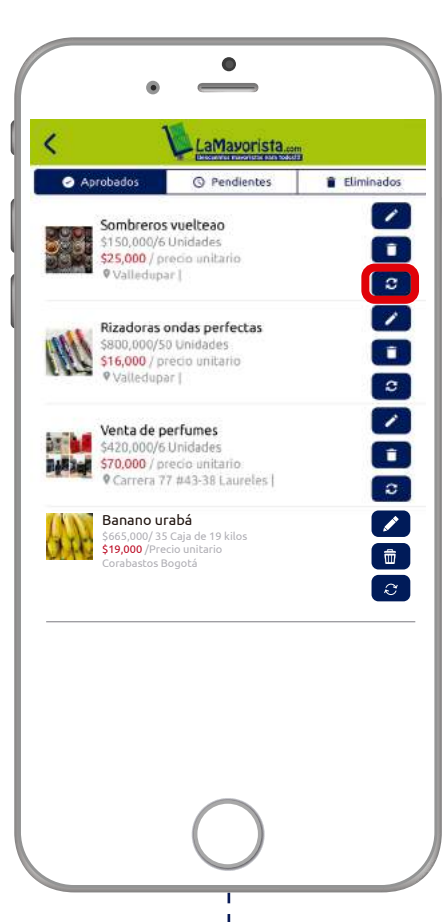

Tu anuncio no se duplicará si no que se se actualizará con la fecha actual con el fin de que tus clientes estén actualizados con tus ofertas y precios recientes.

Haz clic en el ícono de **Republicar.** 

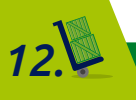

#### 2.6 ¿CÓMO PUEDO VER MI TIENDA?

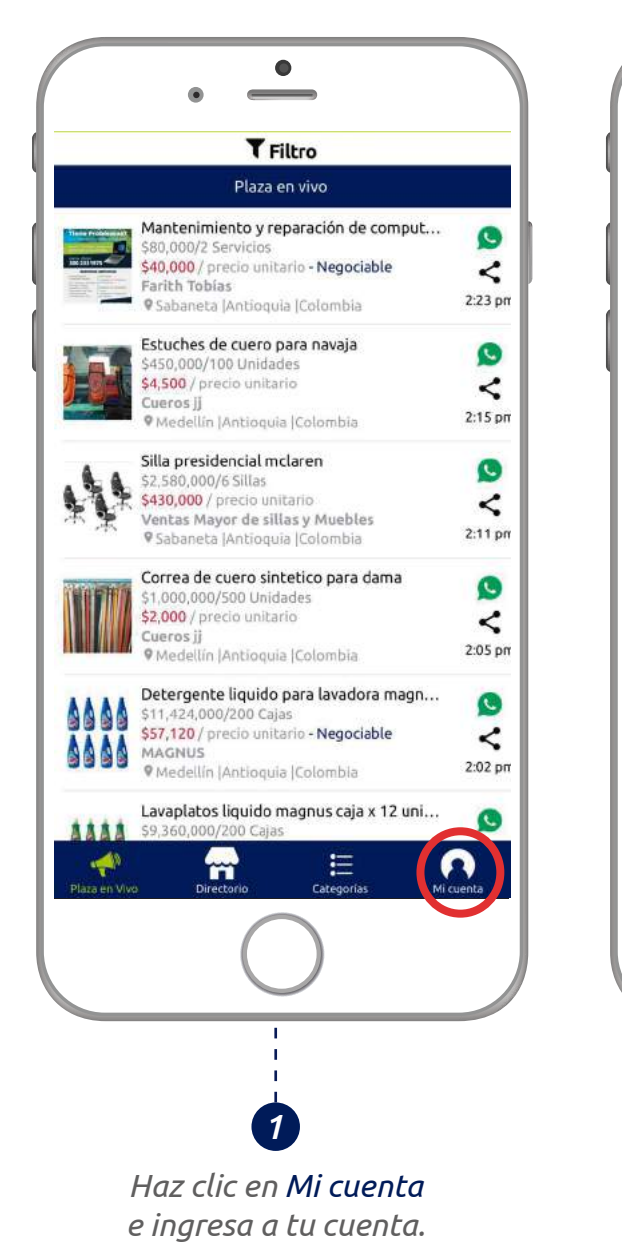

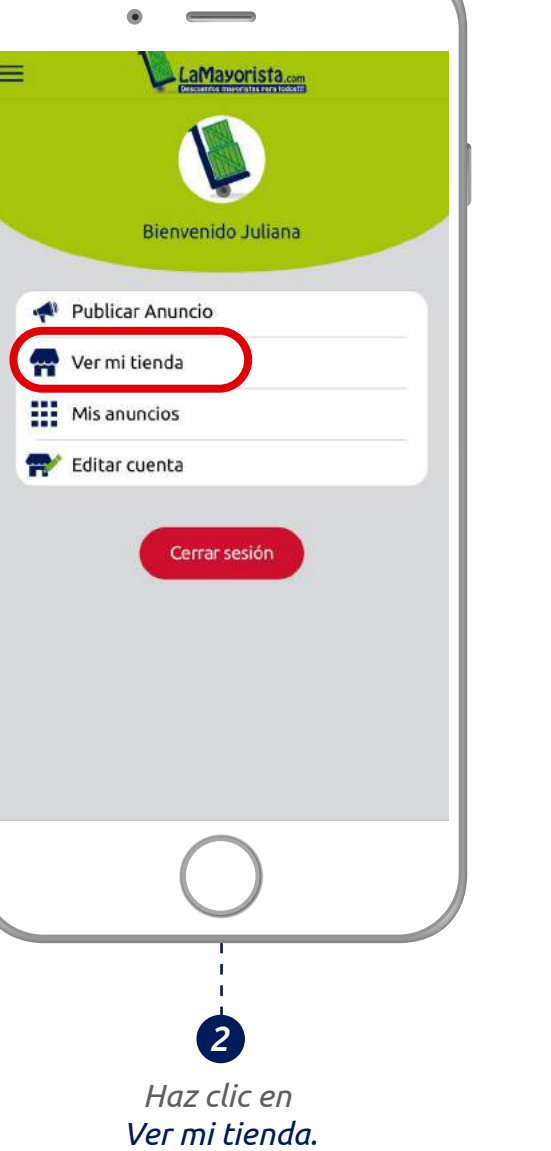

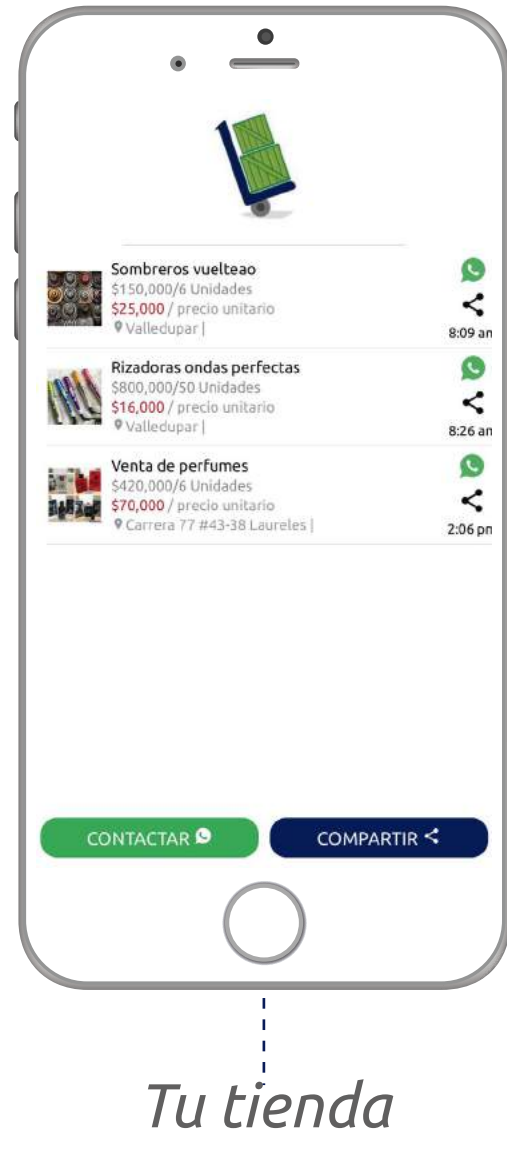

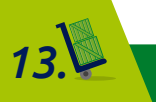

#### 3. BUSCAR, COMPRAR Y CONTACTAR

## 3.1 ¿CÓMO BUSCAR?

Q. Buscar

Anuncios 🗛 Tiendas

LaMayorista.com

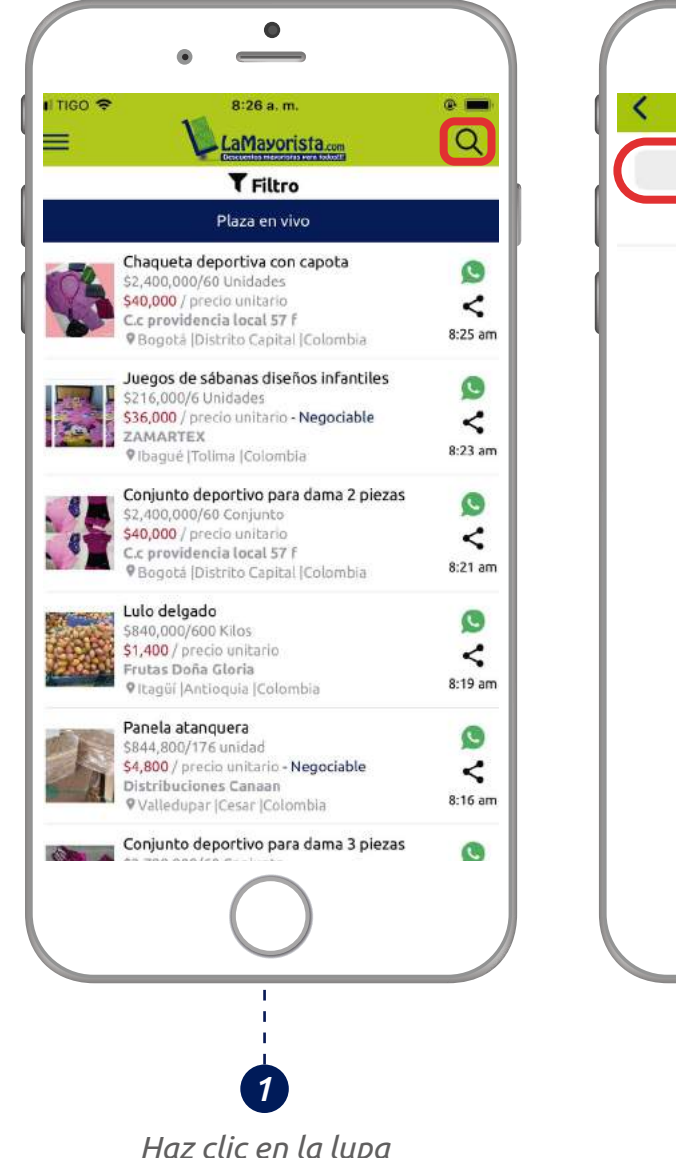

Haz clic en la lupa para buscar tu producto. Escribe el producto que deseas buscar.

2

♥Barranguillita | Naranja dulce 9 \$1,900,000/9500 Unidades \$200 / precio unitario < Naranjas carpio 1/6/1 ♥ El Banco |Magdalena |Colombia Naranja valencia 9 S1,200,000/1000 Kg \$1,200 / precio unita Citricos Luis J < \$1,200 / precio unitario 1/6/1 Medellin |Antioquia |Colombia Naranja dulce pareja 9 \$750,000/5000 Unidades \$150 / precio unitario < 2-24 Frutas el toro bravo 31/5/1 ♥ El Banco |Magdalena |Colombia Naranja Encontrarás el listado de anuncios y tiendas del producto que estás buscando.

LaMayorista.com

Anuncios 🗛 Tiendas

Barranguilla |Atlântico |Colombia

Q

<

1/6/1

0

<

1/6/1

Q Narania

Naranja

Naranja \$2,800,000/10000 Unidad

\$280,000/1000 Unidad \$280 / precio unitario Verduras\_el\_rey

\$280 / precio unitario S280 / precio unicario Depósito de verduras bibiana

#### 3.2 ¿CÓMO PUEDO FILTRAR?

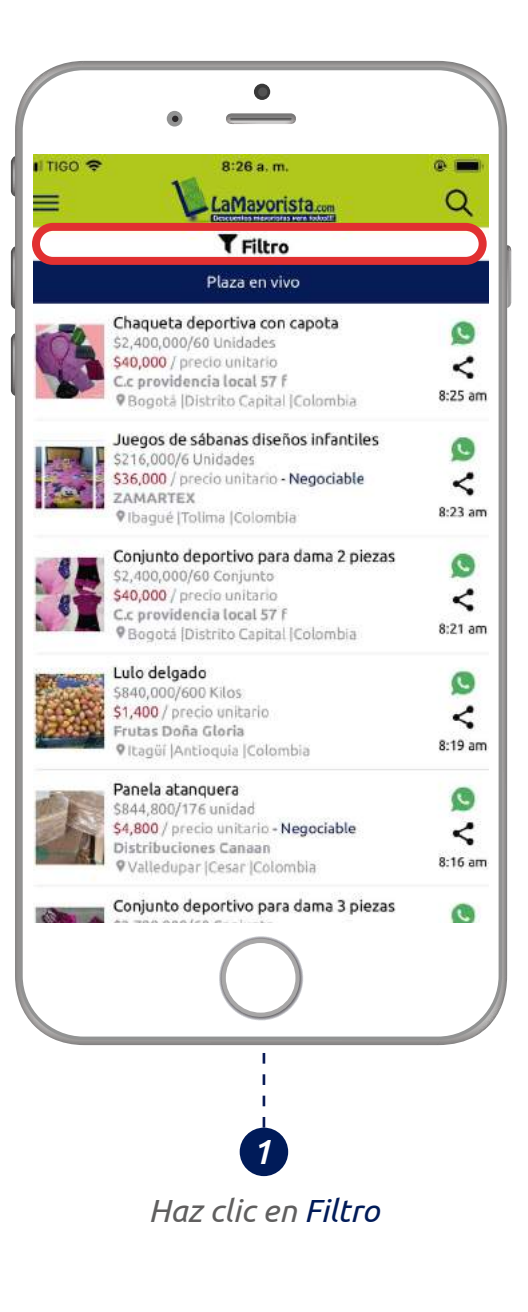

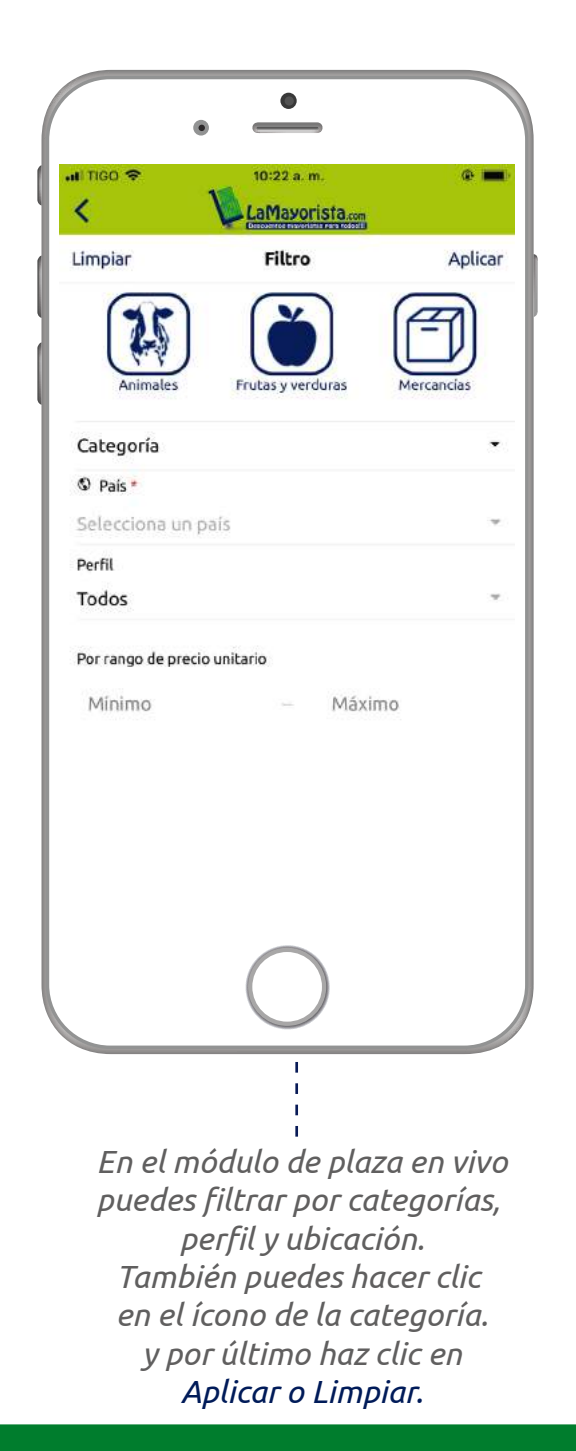

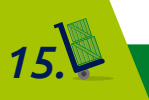

#### 3.3 ¿CÓMO PUEDO CONTACTAR A UN VENDEDOR?

Elige el anuncio en el que estas interesado, haz clic en el botón verde de WhatsApp para contactarte con el vendedor.

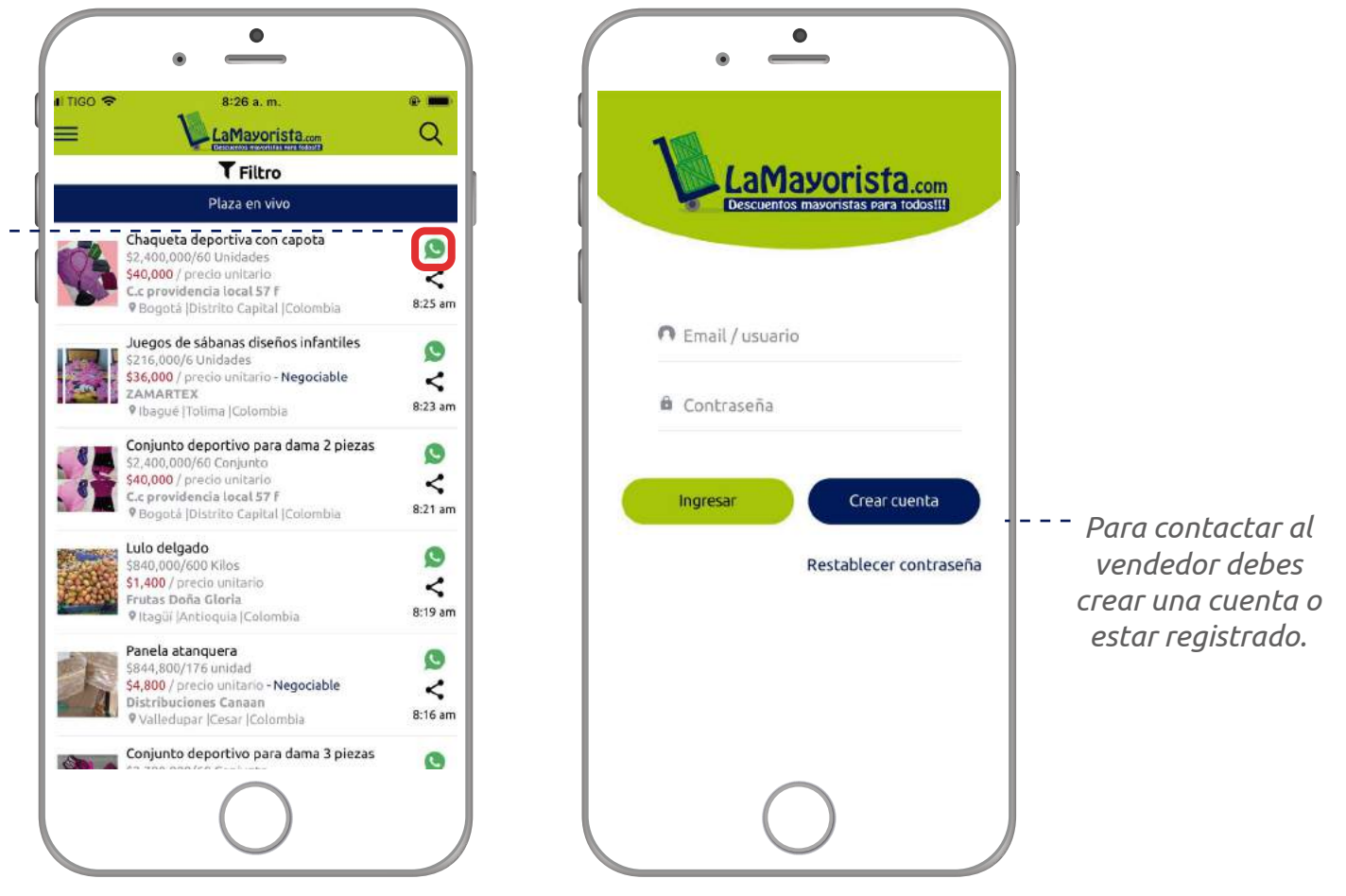

#### 3.4 ¿QUÉ HACER SI NO ENCUENTRO LO QUE BUSCO?

Si no encuentras el producto que necesitas nosotros lo hacemos por ti Comunícate a la línea de soporte **(+57)320 9000 523** Puedes dejarnos un mensaje en nuestro chat de soporte o en nuestro formulario de contacto.

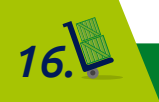

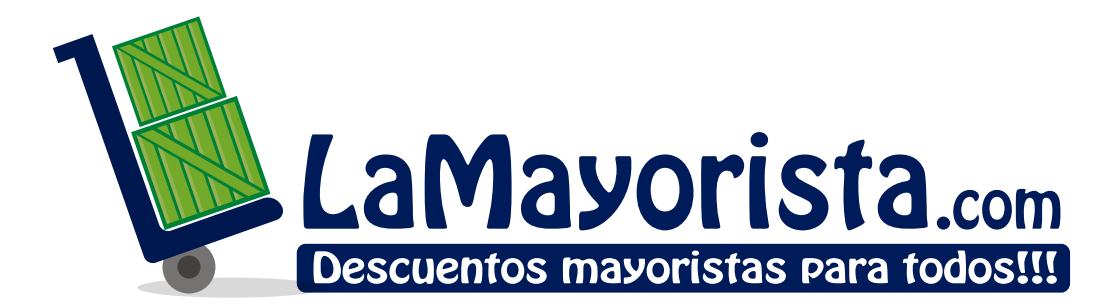

- 🖕 +57 (4) 322 21 52
- <del>=</del> +1 (305) 9991092

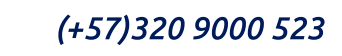

- 🖾 Info@lamayorista.com
- 😪 www.lamayorista.com

0

- # 1549 NE 123 ST North Miami, Fl 33161 Miami - Estados Unidos
- Calle 85 n. 48 01 Bloque 31 torre a of. 178 Central Mayorista de Antioquia. Itagüí- Colombia

#### 🖸 f 🕨 Lamayorista.com

No somos la Central Mayorista de Antioquia, somos LaMayorista.com